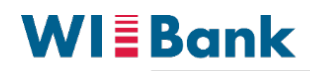

Wirtschafts- und Infrastrukturbank Hessen

| VIE Bank<br>Wrtschafts- und Infrastrukturbank Hessen |                                               | Dashboard Förderun                                           | gen Aufgaben Do                       | sumentenablage Verwaltun | ig 🖂    |
|------------------------------------------------------|-----------------------------------------------|--------------------------------------------------------------|---------------------------------------|--------------------------|---------|
| K Fehler                                             |                                               |                                                              |                                       |                          | ( 29    |
|                                                      |                                               |                                                              |                                       |                          |         |
| Fehler                                               |                                               |                                                              |                                       |                          |         |
|                                                      | (×) Internal Error: null                      |                                                              |                                       |                          |         |
|                                                      |                                               |                                                              |                                       |                          |         |
|                                                      |                                               |                                                              |                                       |                          |         |
| Durch das Akt<br>eldung übersp                       | ualisieren der Seite<br>rungen werden.        | (C oder Taste F5                                             | oder STRG                             | + R) kann die            | ;       |
| 2 🗖 🗐                                                | WIBank Portal - Informat                      | ionen zu 🗙 🕂                                                 |                                       |                          |         |
| < <b>₽</b> C                                         | https://foe                                   | erderportal wibank o                                         | e/site/#/oaut                         | h/authorize              |         |
| · • • •                                              | u intps//lot                                  |                                                              | - porce - pount                       | a a a a a a a a a a      |         |
| <b>F</b>                                             | ··· Ä.·                                       |                                                              | 4 14                                  |                          |         |
| Es erscheint e<br>uf dem aktuelle                    | in Anderungshinwe<br>n Stand und kann a       | is. Dieser ist zu b<br>nschließend bear                      | estatigen. De<br>beite <u>t werde</u> | er Antrag ist<br>n.      | nun     |
|                                                      |                                               | Dashboard Förderun                                           | gen Aufgaben Dol                      | sumentenablage Verwaltun | g 🖂     |
| Forderungsverzicht                                   |                                               |                                                              |                                       |                          | 0.1     |
| 21038513-1                                           |                                               |                                                              |                                       |                          | 0 2     |
| 1 Informationen                                      |                                               |                                                              |                                       |                          | 9 9     |
| Informationen                                        |                                               |                                                              |                                       |                          |         |
|                                                      | Informatic                                    |                                                              | ×                                     |                          |         |
|                                                      | BITTE BE/                                     | programme/537100 Kreditfoerderupg/330                        | Hessen-                               |                          |         |
|                                                      | der Verwer<br>über das F<br>3b8bd238e062.form | nRoutes.56a01280-61da-4ef4-b648-<br>.HML_FV_APPL.displayName | i, dass<br>igitimation<br>Bank        |                          |         |
|                                                      | aufgeforde                                    | programme/537100 Kreditfoerderung/220                        | Hessen-                               |                          |         |
|                                                      | erhalten Si<br>Anleitung z 3b8bd238e062.forms | nRoutes.56a01280-61da-4ef4-b648-<br>.HML_FV_VERZ.displayName | und die                               |                          |         |
|                                                      | Erforderlig                                   |                                                              |                                       |                          |         |
|                                                      | Um den Ar                                     | <b>R</b>                                                     | Bestätigen Interlagen,                |                          |         |
|                                                      | die Sie in den hierfür vorgesehene            | n Upload-Feldern hinterlegen müssen.                         |                                       |                          |         |
| Beim Abschic                                         | ken des Antrages er                           | scheint eine Best                                            | ätigung zur                           | erfolgreichei            | n j     |
| bermittlung Ihr                                      | er Daten. Die Fehler                          | meldung ist für di                                           | ie Antragsüb                          | ermittlung n             | icht    |
|                                                      | ann daner ignoriert                           | Dashboard Förderunge                                         | en Aufgaben Dokur                     | nentenablage Verwaltung  |         |
| Wrtschafts- und infrastrukturbank Hessen             |                                               |                                                              |                                       |                          |         |
|                                                      | Bestätigun                                    | Ihr Antrag wurde erfolgreich eingereicht                     | ×                                     |                          | () 29:5 |
|                                                      |                                               |                                                              |                                       |                          |         |
| Palata                                               |                                               |                                                              |                                       |                          |         |
| Fehler                                               |                                               |                                                              |                                       |                          |         |
| Fehler                                               | S Cannot read properties o                    | f undefined (reading 'path')                                 |                                       |                          |         |
| Fehler                                               | <ul> <li>Cannot read properties o</li> </ul>  | f undefined (reading 'path')                                 |                                       |                          |         |
| Fehler                                               | <ul> <li>Cannot read properties o</li> </ul>  | rundefined (reading 'path')                                  |                                       |                          |         |
| Fehler                                               | <ul> <li>Cannot read properties of</li> </ul> | rundefined (reading 'path')                                  |                                       |                          |         |